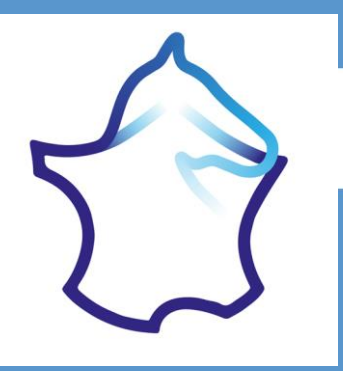

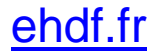

# Saisie de résultats sur le site fédéral

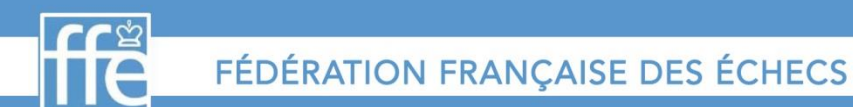

CHECS www.facebook.com/ffechecs

www.echecs.asso.fr

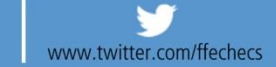

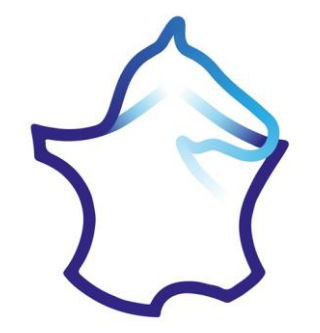

# Créer un compte « Membre » sur le site fédéral

Ce compte permet aussi de s'inscrire à un tournoi, de faire une demande d'homologation de tournoi, de signaler un transfert, etc.

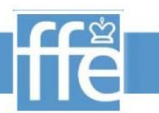

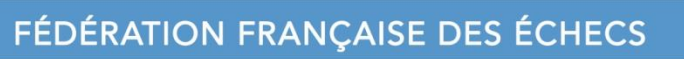

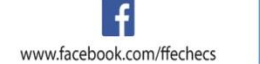

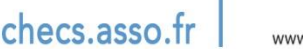

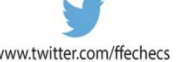

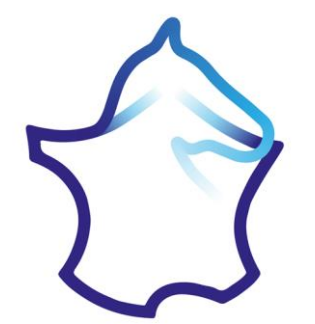

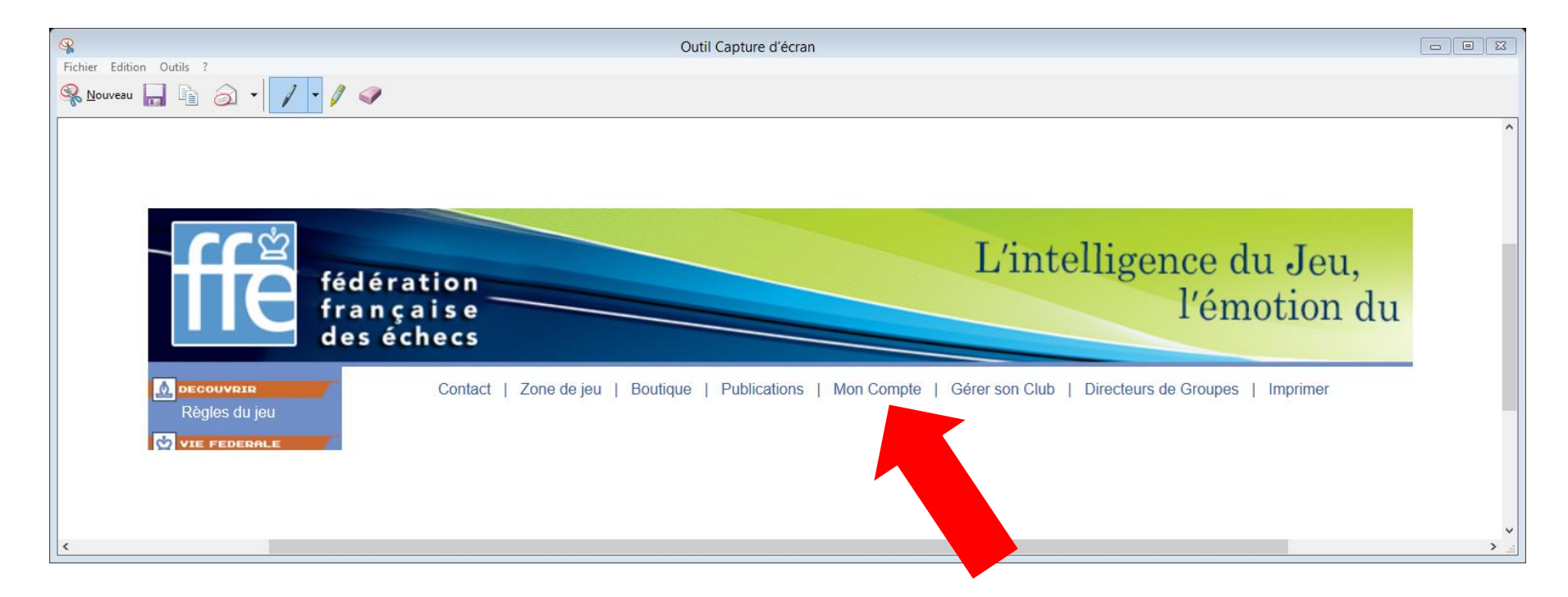

# Etape 1 : Se connecter via « Mon compte »

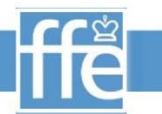

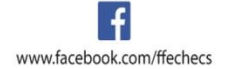

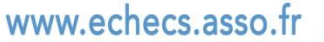

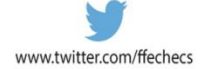

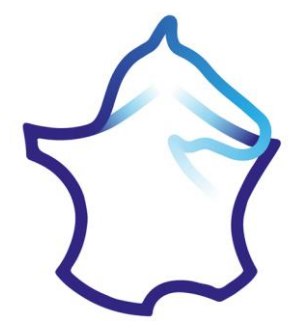

Sur le site FFE (<u>www.echecs.asso.fr</u>), cliquez sur l'onglet «Mon compte» (http://www.echecs.asso.fr/Connect.aspx). Cliquez ensuite sur le lien «S'inscrire» et renseigner les 3 champs (Code FFE, e-mail, mot de passe). Vous recevrez alors sur votre adresse électronique, un e-mail de confirmation contenant un lien. Il suffit de cliquer sur ce lien pour que votre compte soit validé.

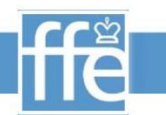

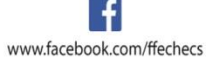

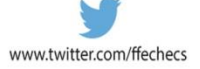

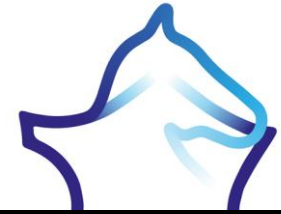

|                                                                                                    |                                                                | 13                                                                                                    | 🔀 Fédération Français 🗶 🙋             | ffe                          | 11                   |        | × +                  |
|----------------------------------------------------------------------------------------------------|----------------------------------------------------------------|----------------------------------------------------------------------------------------------------|---------------------------------------|------------------------------|----------------------|--------|----------------------|
| www.echecs.asso.fr/Connect.asp                                                                                                    | X                                                              |                                                                                                    |                                       | ⊽ C 🛛 😽 - Google             |                      | 2合自    | 🔸 🏠 🗄                |
| ffe f                                                                                                    | édération<br>rançaise<br>les échecs                            |                                                                                                    | L'i                                   | ntelligence o<br>l'én        | lu Jeu,<br>notion du | Sport  |                      |
| DECOUVEIR<br>Règles du jeu<br>PERESPALE<br>Infos fédérales<br>FFE - Présentation<br>Siège fédéral<br>Licences et clubs<br>Licenciés<br>Clubs<br>Comités<br>Ligues<br>Comités<br>Ligues<br>Calendrier<br>Par équipes | Contact   Zo<br>Fédération France<br>Formulaire d'authentifica | ane de jeu   Boutique  <br>caise des Echecs<br>ttion<br>Code FFE : R01487<br>t de Passe : •••••••<br>Soumettre   Mot de passe o | Publications   Mon Compte   Gérer son | Club   Directeurs de Groupes | Imprimer             | utilis | l y a 574<br>sateurs |

# Etape 1 : Se connecter via « Mon compte »

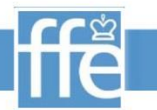

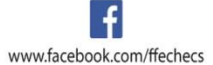

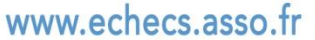

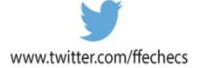

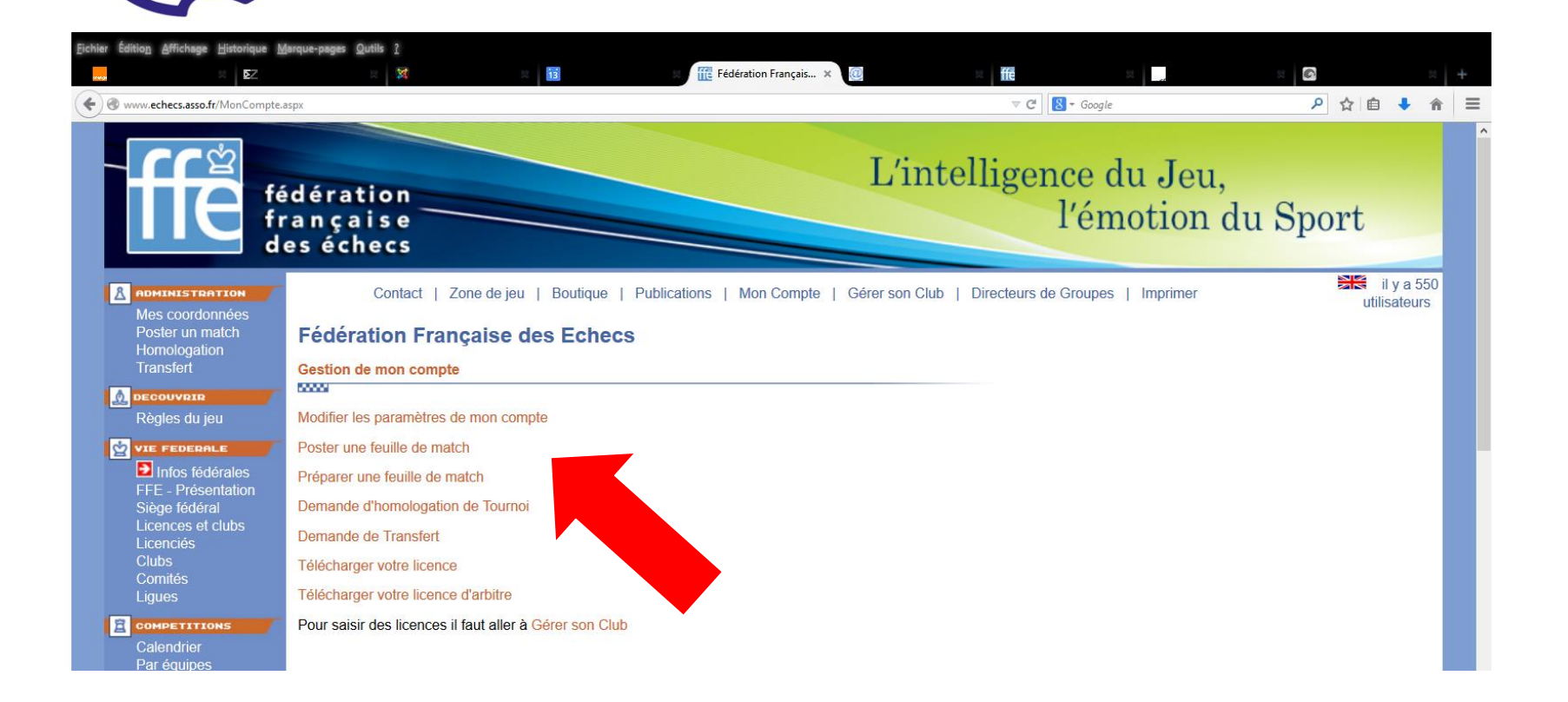

### Etape 2 : Cliquer sur « Poster un match »

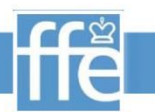

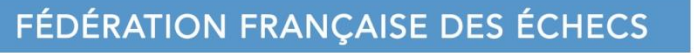

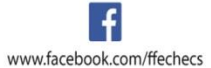

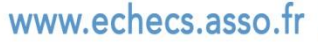

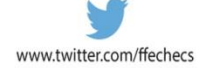

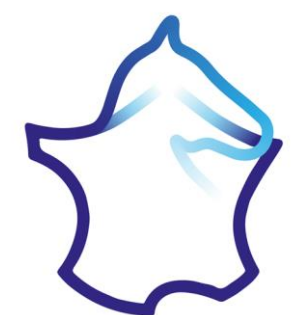

| ichier Édition Affichage Historique             | Marque-pages Qutils ?               |                                                   |                                        |                         |
|-------------------------------------------------|-------------------------------------|---------------------------------------------------|----------------------------------------|-------------------------|
|                                                 | R 🕱 R 🔢                             | Fédération Français 🛪 🙋                           | a ffe a state                          | × © × +                 |
| Www.echecs.asso.fr/SaisiePV.as                  | х                                   |                                                   | ⊽ C Soogle                             | ▶ ☆ 自 🕹 🎓 🗄             |
| ffe                                             | édération<br>rançaise<br>les échecs | L'in                                              | telligence du Jeu,<br>l'émotion        | du Sport                |
| A POMINISTRATION<br>Mes coordonnées             | Contact   Zone de jeu   Bo          | utique   Publications   Mon Compte   Gérer son Cl | lub   Directeurs de Groupes   Imprimer | il y a 547 utilisateurs |
| Poster un match<br>Homologation                 | Compétitions par équipes            |                                                   | Fichi                                  | er d'Aide (pdf)         |
| Transfert                                       | saisie de résultats                 |                                                   |                                        |                         |
|                                                 |                                     |                                                   |                                        |                         |
| Regles du jeu                                   | PV soumis                           | par : Philippe BLOT - 90.1.2.214                  |                                        |                         |
| VIE FEDERALE                                    | Selectionnel une competition        |                                                   |                                        |                         |
| FFE - Présentation                              |                                     |                                                   |                                        |                         |
| Siege federal<br>Licences et clubs<br>Licenciés |                                     |                                                   |                                        |                         |

# Etape 3 : Sélectionner la compétition Par exemple : « Interclubs Adultes » ou « Ligue des Hauts-de-France »

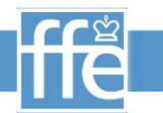

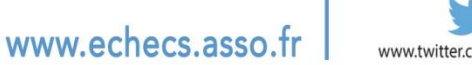

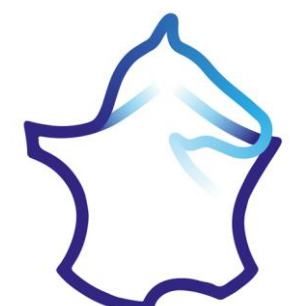

| Eichier Édition Affichage Historique N                                                                                               | jarque-pages Qutils ?                           |                                 |                      |                         |                 |                         |   |
|----------------------------------------------------------------------------------------------------|-------------------------------------------------|---------------------------------|----------------------|-------------------------|-----------------|-------------------------|---|
|                                                                                                    |                                                 | 📶 Fédération Français 🗙 ወ       | 🗷 ffē                | ×                       | 2               | 1                       | + |
| ♦ ♦ ⊗ www.echecs.asso.fr/SaisiePV.                                                                                                   | aspx                                            |                                 | ⊽ C'                 | ≠ Google                | م               | 合自 🦊 🏾                  |   |
|                                                                                                    | dération<br>rançaise<br>es échecs               | L'in                            | telligeno<br>l       | e du Jeu,<br>'émotion d | du Spo          | ort                     |   |
| A ADMINISTRATION                                                                                                    | Contact   Zone de jeu   Boutique   Publicatio   | ns   Mon Compte   Gérer son Clu | ub   Directeurs de G | roupes   Imprimer       |                 | il y a 554 utilisateurs | Ļ |
| Hoster un match<br>Homologation<br>Transfert                                                                                         | Compétitions par équipes<br>saisie de résultats |                                 |                      | Fichie                  | er d'Aide (pdf) |                         |   |
| Règles du jeu                                                                                                    | PV soumis par : Philippe BLO                    | T - 90.1.2.214                  |                      |                         |                 |                         |   |
| VIE FEDERALE                                                                                                    | Ligue du Nord Pas de Calais                     |                                 | ~                    |                         |                 |                         |   |
| Infos fédérales                                                                                                    | Interdepartementale                             |                                 | ~                    |                         |                 |                         |   |
| H-E - Presentation<br>Siège fédéral<br>Licencies et clubs<br>Clubs<br>Comités<br>Ligues<br>CompETITIONS<br>Calendrier<br>Par équipes | Groupe A                                        |                                 | ~                    |                         |                 |                         |   |

# Etape 4 : Sélectionner la « Division » puis le « Groupe »

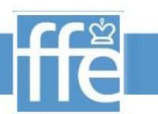

FÉDÉRATION FRANÇAISE DES ÉCHECS

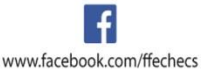

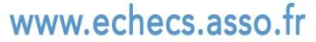

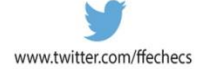

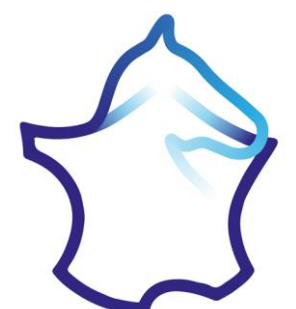

| ichier Edition Affichage Historiq   | jue Marque-pages Qutils ?<br>2 | 🛛 🔢 🗮 Fédération                          | Français × @               | × ffe              | x 📃 🗴           |              |     |
|-------------------------------------|--------------------------------|-------------------------------------------|----------------------------|--------------------|-----------------|--------------|-----|
| www.echecs.asso.fr/SaisieP          | V.aspx                         |                                           |                            | ⊽ C 8 - 6          | loogle          | ▶ ☆ 自 🕹 1    | ÷ ۱ |
|                                     | des échecs                     |                                           |                            |                    | inouton du k    | port         |     |
|                                     |                                |                                           |                            |                    |                 | ily a 61     |     |
| ADMINISTRATION                      | Contact   Zone                 | e jeu   Boutique   Publications   Mon     | Compte   Gérer son Club    | Directeurs de Grou | upes   Imprimer | utilisateurs |     |
| Poster un match                     | Compétitions par               | équipes                                   |                            |                    | Fichier d'Aide  | (pdf)        |     |
| Transfert                           | saisie de résultats            |                                           |                            |                    |                 |              |     |
|                                     | <b>-</b>                       |                                           |                            |                    |                 |              |     |
| Regies du jeu                       | Lique du Nord Pas de Cala      | PV soumis par : Philippe BLOT - 90.1.2.21 | 4                          | ~                  |                 |              |     |
| Infos fédérales                     | Interdepartementale            |                                           |                            | ~                  |                 |              |     |
| FFE - Présentation<br>Siège fédéral | Groupe A                       |                                           |                            | ~                  |                 |              |     |
| Licences et clubs                   |                                | Saisie d'u                                | n Procès-Verbal du Groupe  | e Groupe A         |                 |              |     |
| Clubs                               | ✓ Le Touquet                   | ~                                         | ~ ~                        | Le Touquet         |                 | ~ ~          |     |
| Ligues                              | • 1                            |                                           | Sélectionnez le résultat v |                    |                 | 1 🕨          |     |
|                                     |                                |                                           | Sélectionnez le résultat v |                    |                 | 3            |     |
| Calendrier<br>Par équipes           | <ul> <li>4</li> </ul>          |                                           | Sélectionnez le résultat v |                    |                 | 4 🕨          |     |
| Tournois<br>Vos Opens               | •                              |                                           | CAPITAINES                 |                    |                 | Þ            |     |
| Ch France Jeunes<br>Ch. de France   |                                | ARBITRE                                   |                            | ARBITRE            |                 | Þ            |     |
| Blitz BNP-Paribas                   |                                | Soumettre                                 | les Codes FFE   Enregistre | er   Annuler       |                 |              |     |
|                                     | Commentaire et réclamation     | <u>s :</u>                                |                            |                    |                 |              |     |

# Etape 5 : Choisir les options voulues sur les menus déroulants

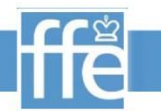

FÉDÉRATION FRANÇAISE DES ÉCHECS

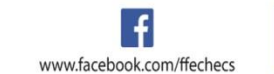

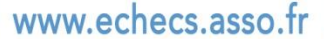

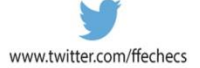

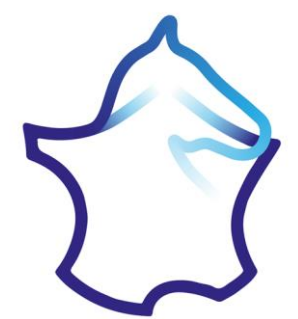

### Ligue Hauts-de-France des Echecs

#### ehdf.fr

| ichier     | Édition Affichage <u>H</u> istorique <u>M</u> | arque-pages <u>Q</u> utils <u>?</u>                      |                                                             |                                                |                              |                       |                          |                    |            |     |   |
|------------|-----------------------------------------------|----------------------------------------------------------|-------------------------------------------------------------|------------------------------------------------|------------------------------|-----------------------|--------------------------|--------------------|------------|-----|---|
| aranga     | × <b>S</b> Z                                  | × 🕅                                                      | 3                                                           | Fédération F                                   | rançais 🗙 ወ                  | 🛛 🛛 🎁                 | X                        | ×                  |            | 8   | + |
| <b>(</b> ) | www.echecs.asso.fr/SaisiePV.aspx              |                                                          |                                                             |                                                |                              | ⊽ C'                  | ▼ Google                 | م                  | ☆ 自        | ↓ 俞 |   |
|            | Calendrier                                    | ₹ 3                                                      |                                                             |                                                | Sélectionnez le résultat 🗸   | •                     |                          |                    | :          | 3 🕨 | - |
|            | Par équipes                                   | 4                                                        |                                                             |                                                | Sélectionnez le résultat v   |                       |                          |                    | 4          | 4 🕨 |   |
|            | Tournois<br>Maa Opana                         | •                                                        |                                                             |                                                | CAPITAINES                   |                       |                          |                    |            | Þ   |   |
|            | Ch France Jeunes                              | •                                                        |                                                             | ARBITRE                                        |                              | ARBITRE               |                          |                    |            | Þ   |   |
|            | Ch. de France                                 |                                                          |                                                             | Soumettre I                                    | es Codes FFE   Enregistr     | rer   Annuler         |                          |                    |            |     |   |
|            | Grand-Prix Fide                               |                                                          |                                                             |                                                |                              |                       |                          |                    |            |     |   |
|            |                                               | Commentaire et réclamati                                 | ons :                                                       |                                                |                              |                       |                          |                    |            |     |   |
|            | Féminines                                     |                                                          |                                                             |                                                |                              |                       |                          |                    |            |     |   |
|            | Jeunes                                        |                                                          |                                                             |                                                |                              |                       |                          |                    |            |     |   |
|            | Scolaires<br>Handicap                         |                                                          |                                                             |                                                |                              |                       |                          |                    |            |     |   |
|            | Arbitrage                                     | Dana un accertante                                       |                                                             |                                                |                              |                       |                          |                    |            |     |   |
|            | Entraînement                                  | - Dans un premier temps                                  | es Codes EEE Le progra                                      | mme va alors chercher l                        | es iqueurs dans la base de   | donnée et affiche l   | es résultats de sa reche | erche              |            |     |   |
|            | Vos Stages                                    | - Si certains joueurs ne so                              | nt pas les bons il est pos                                  | sible d'aller les chercher                     | manuellement à partir du no  | om en utilisant la p  | etite flêche rouge ou en | entrant un nouvea  | au code FF | E.  |   |
|            | Téléthon                                      | - Une fois les informations                              | exactes cliquez de sur E                                    | nregistrer pour valider le                     | PV définitivement.           |                       | 0                        |                    |            |     |   |
|            |                                               | Si le programme détecte                                  | un seul code FFE il cor                                     | sidère qu'il doit aller che                    | rcher les joueurs dans la ba | ase et n'enregistre i | rien. Si le programme n  | e detecte aucun co | ode ffe il |     |   |
|            | Equipe de France & titrés                     | enregistre le PV (si une ca<br>programme. Un fichier d'a | ase est vide il efface le jou<br>ide est disponible (en hau | ieur, il ignore tout autre ti<br>it à droite). | exte dans une case. Donc r   | ne rentrez pas les    | informations a la mai    | n ce sera ignoré p | ar le      |     |   |
|            | Haut niveau ieunes                            |                                                          |                                                             |                                                |                              |                       |                          |                    |            |     |   |

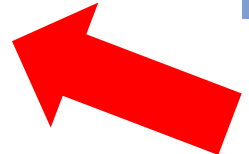

### **Etape 5 : Respecter les consignes !**

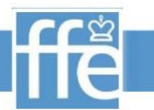

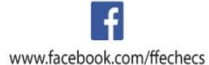

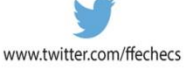

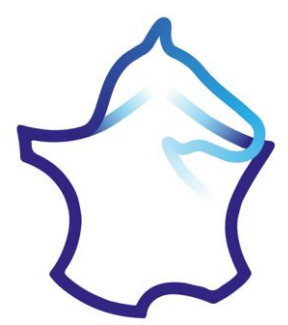

« Gain blanc » signifie un gain du joueur de l'équipe de gauche, (équipe qui reçoit) « Gain noir » signifie un gain du joueur de l'équipe de droite (équipe visiteur) !

# Attention !!

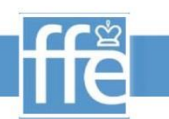

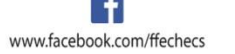

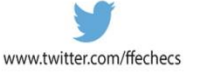

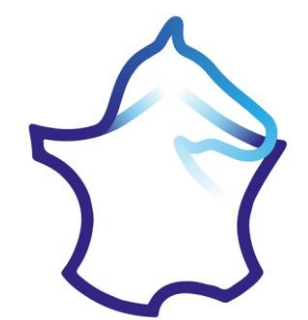

| <b>%</b> (               | Outil Capture d'écran     |              |   |
|--------------------------|---------------------------|--------------|---|
| Fichier Edition Outils ? |                           |              |   |
| 🦓 Nouveau 📊 🝙 🕢 🗸 🗸 🖉    |                           |              |   |
|                          |                           |              | ^ |
|                          |                           |              |   |
|                          |                           |              |   |
| Saisie d'ur              | n Procès-Verbal du Groupe | Groupe A     |   |
| ~                        | 2.0 • 1.0 •               | Le Touquet   |   |
|                          | B: Gain Blanc 🗸 🗸         |              | - |
|                          | X: Nulle v                |              | _ |
|                          | N: Gain Noir              |              |   |
|                          | B: Gain Blanc             |              |   |
|                          | CAPITAINES                |              | _ |
| ARBITRE                  |                           | ARBITRE      |   |
| Soumettre I              | es Codes FFE   Enregistre | er   Annuler |   |
|                          |                           |              |   |

### Attention ! Rien à voir avec les couleurs sur l'échiquier !!

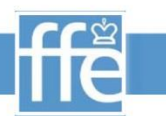

FÉDÉRATION FRANÇAISE DES ÉCHECS

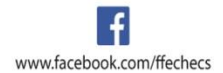

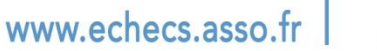

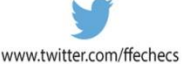

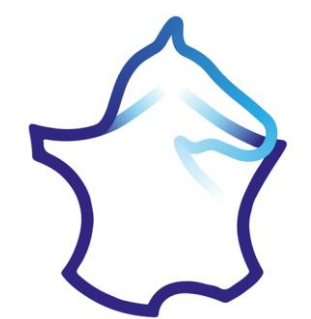

| <b>%</b> (                    | Outil Capture d'écran     |              |   |
|-------------------------------|---------------------------|--------------|---|
| Fichier Edition Outils ?      |                           |              |   |
| <u>N</u> ouveau 📊 📄 🔊 🔹 🖊 🗸 🗸 |                           |              |   |
|                               |                           |              | ^ |
|                               |                           |              |   |
|                               |                           |              |   |
| Saisie d'ui                   | n Procès-Verbal du Group  | e Groupe A   |   |
| ~                             | 2.0 • 1.0 •               | Le Touquet   |   |
|                               | B: Gain Blanc             |              | _ |
|                               | X: Nulle                  |              | - |
|                               | N: Gain Noir              |              | _ |
|                               | B: Gain Blanc             |              | _ |
|                               | CAPITAINES                |              | - |
| ARBITRE                       |                           | ARBITRE      |   |
| Soumettre I                   | les Codes FFE   Enregistr | er   Annuler |   |
|                               |                           |              |   |
|                               |                           |              | _ |

# Le total des points s'additionne automatiquement

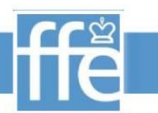

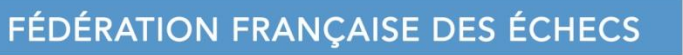

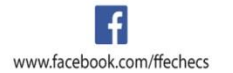

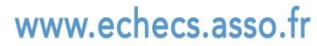

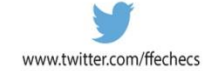

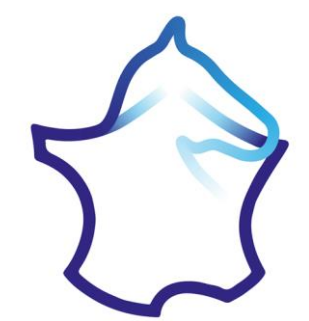

| Second Second Se |   |
|----------------------------------------------------------------------------------------------------|---|
| Fichier Edition Outils ?                                                                                                    |   |
| Nouveau     Im     Im          |   |
|                                                                                                    | ^ |
|                                                                                                    |   |
|                                                                                                    |   |
| Oninia dium Descrito Markel du Consume Consume A                                                                                                    |   |
| Salsie d'un Proces-verbai du Groupe Groupe A                                                                                                    |   |
| ✓ 2.0 ✓ 1.0 ✓ Le Touquet                                                                                                    |   |
| B: Gain Blanc                                                                                                    |   |
| X: Nulle                                                                                                    |   |
| N: Gain Noir                                                                                                    |   |
| B: Gain Blanc                                                                                                    |   |
| CAPITAINES                                                                                                    |   |
| ARBITRE                                                                                                    |   |
| Soumettre les Codes FFE   Enregistrer   Annuler                                                                                                    |   |
|                                                                                                    |   |

# Cliquer ensuite une première fois sur « Enregistrer »

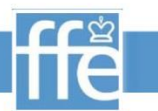

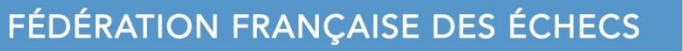

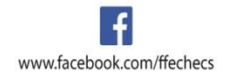

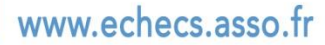

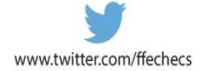

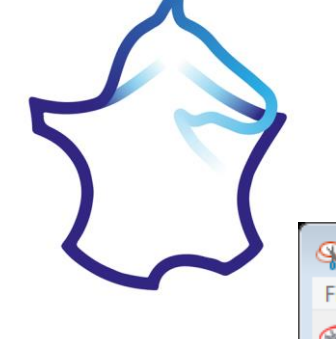

| Sutil Capture d'écran          |   |
|--------------------------------|---|
| Fichier Edition Outils ?       |   |
| <u> N</u> ouveau 🔚 🖹 🔊 🗸 🖊 🗸 🖉 |   |
|                                | ^ |
|                                |   |
|                                |   |
|                                |   |
|                                |   |
| <ul><li>₹ 2</li></ul>          |   |
| <ul> <li>3</li> </ul>          |   |
|                                |   |
|                                |   |
| ARBIT                          |   |
| Soume                          |   |
|                                |   |

# Puis vérifier les noms des joueurs qui s'affichent, faire les corrections éventuelles en utilisant la petite flèche rouge

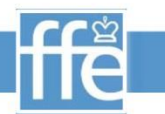

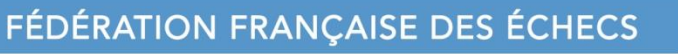

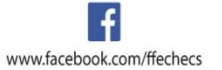

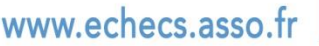

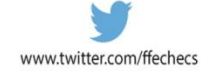

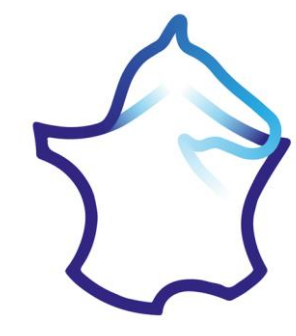

| 9                        | Dutil Capture d'écran                 | 23 |
|--------------------------|---------------------------------------|----|
| Fichier Edition Outils ? |                                       |    |
| 🍕 Nouveau 🔚 🖹 🔗 🕶 🖊 🗸 🛷  |                                       |    |
|                          |                                       | ^  |
|                          |                                       |    |
|                          |                                       |    |
|                          |                                       |    |
| Saisie d'ur              | n Procès-Verbal du Groupe Groupe A    |    |
|                          |                                       |    |
|                          | 2.0 v 1.0 v Le Touquet                |    |
|                          | B: Gain Blanc v                       |    |
|                          | X: Nulle                              |    |
|                          | N: Gain Noir 🗸                        |    |
|                          | B: Gain Blanc                         |    |
|                          |                                       |    |
| ARBITRE                  | BITRE                                 |    |
| Soumettre                | les Codes FFE   Enregistrer   Annuler |    |
|                          |                                       |    |
|                          |                                       |    |

### Et enregistrer une seconde fois pour terminer la procédure !

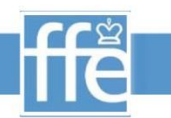

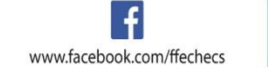

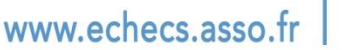

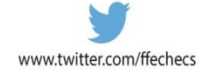

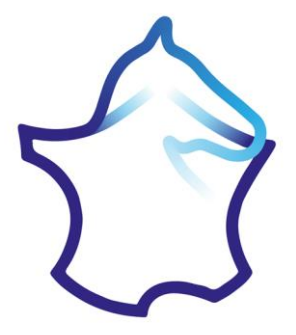

Le Procès-Verbal du match apparaitra sur le site dès qu'il sera contrôlé et validé par le directeur de Groupe.

Ne pas oublier de vérifier rapidement le PV publié !

Si le PV publié comprend des erreurs, il faut contacter rapidement le directeur de groupe et lui indiquer ce qu'il y a à corriger !

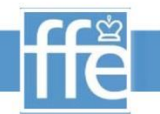

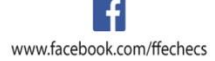

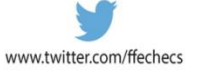

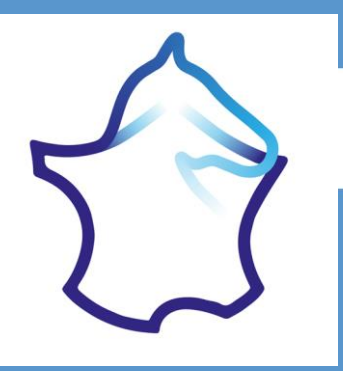

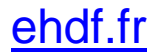

# Saisie de résultats sur le site fédéral

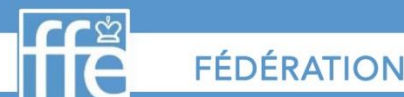

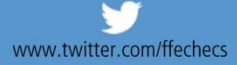